# Tech Note 485 Installing ArchestrA License Server

All Tech Notes and KBCD documents and software are provided "as is" without warranty of any kind. See the Terms of Use for more information.

Topic#: 002207 Created: June 2007

#### Introduction

This Tech Note explains the ArchestrA License Server installation and configuration procedure.

#### **Application Versions**

Wonderware products that utilize ArchestrA License Server. For example, ActiveFactory 9.2, Wonderware Information Server 3.0.

### Wonderware License Files Overview

As of February 2007 there are 3 types of license files in the new Wonderware licensing system:

- WWSuite.lic: License file for older versions of Wonderware FactorySuite 2000 and FactorySuite A2 generation products. This includes InTouch® 9.5, InBatch 8.0, InSQL 9.0, installed on the local system.
- ArchestrA.lic: New license file for new versions of Wonderware products starting with Active Factory 9.2 and Wonderware Information Server 3.0 **Per Device**, installed on the local system.
- ArchestrAServer.lic: New license file installed on computer selected as the license server. Includes the license for ActiveFactory 9.2 and Wonderware Information Server 3.0 Concurrent, Named Device or Named User.

You can find Archestra License Manager installation files on the Wonderware ActiveFactory 9.2 installation CD and the Wonderware Information Server 3.0 installation CD. They are located in the **License Server** folder.

1. Run **Setup.exe** to begin the installation of ArchestrA License Server. The the following splash screen appears:

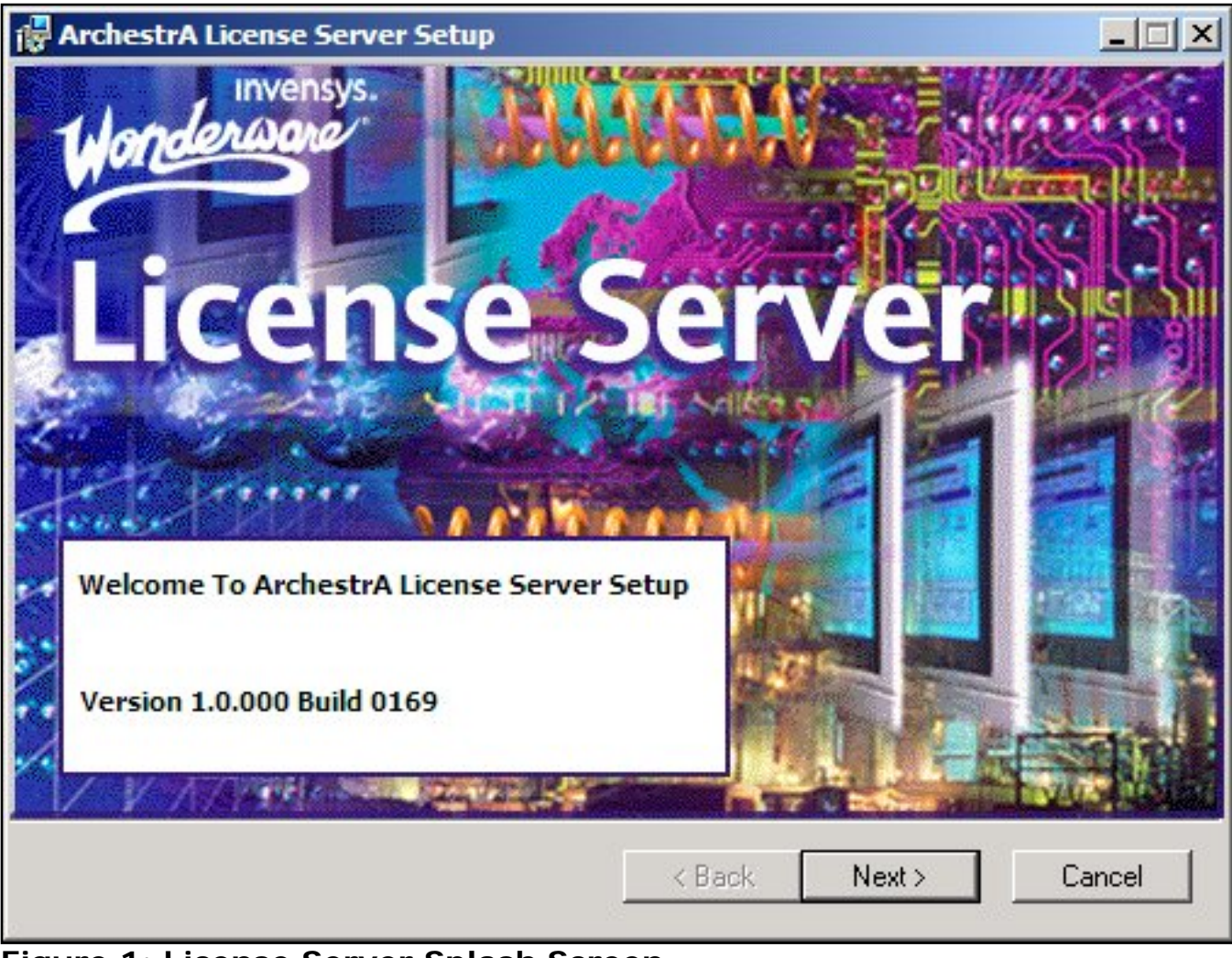

Figure 1: License Server Splash Screen

2. Click **Next**, then select the default settings throughout the installation process.

| 🚽 ArchestrA License Server Setup                                                                                                    |
|----------------------------------------------------------------------------------------------------|
| License Agreement<br>You must agree with the license agreement below to proceed.                                                                                                    |
| Wonderware End User License Agreement                                                                                                    |
| Revised: March 2005<br>IMPORTANT, READ CAREFULLY. THIS WONDERWARE LICENSE AGREEMENT (THE<br>"AGREEMENT") IS A BINDING CONTRACT BETWEEN YOU, THE END-USER (THE<br>"LICENSEE") AND INVENSYS SYSTEMS, INC. ("WONDERWARE" OR THE "LICENSOR").<br>EXCEPT TO THE EXTENT YOU ARE BOUND BY A WRITTEN AGREEMENT SIGNED BY BOTH<br>YOU AND WONDERWARE REGARDING THE USE AND LICENSE OF THIS SOFTWARE<br>PRODUCT, BY INSTALLING OR USING THIS SOFTWARE PRODUCT, YOU, THE LICENSEE,<br>ARE AGREEING TO BE BOUND BY THE TERMS, CONDITIONS AND LIMITATIONS OF THIS<br>AGREEMENT, WHICH INCLUDES, BUT IS NOT LIMITED TO, THE SOFTWARE USAGE<br>LICENSE, THE DISCLAIMER OF WARRANTY AND LIMITED WARRANTY, AND LIMITATION<br>OF WONDERWARE'S LIABILITY. |
| Print License <ul> <li>I accept the license agreement</li> <li>I do not accept the license agreement</li> </ul>                                                                                                    |
| < Back Next > Cancel                                                                                                    |

Figure 2: Wonderware End User License Agreement

3. Click Next.

| 🔂 ArchestrA License Server Setup                        |                                                                                                    |
|---------------------------------------------------------|----------------------------------------------------------------------------------------------------|
| Select Features<br>Following feature will be installed. | invensys.                                                                                                    |
| ArchestrA License Server                                | Feature Description:         ArchestrA License Server         This feature will be installed on the local hard drive         This feature requires 21MB on your hard drive. |
| Current location:<br>C:\Program Files\ArchestrA\        | Browse                                                                                                    |
| Disk Cost Reset                                         | < Back Next > Cancel                                                                                                    |

Figure 3: Select Features Wizard

4. Click Next.

|                                   | _ 🗆 🗙                                                         |
|-----------------------------------|---------------------------------------------------------------|
|                                   | Honderware                                                    |
| information or click Ca           | ancel to exit                                                 |
| iestrA License Server a<br>vstem: | and will be installed:                                        |
| C Pack                            | Jevt > Cancel                                                 |
|                                   | information or click Ca<br>lestrA License Server a<br>listem: |

5. Click **Next**. When the installation process is complete, the **Success** message appears (Figure 5 below).

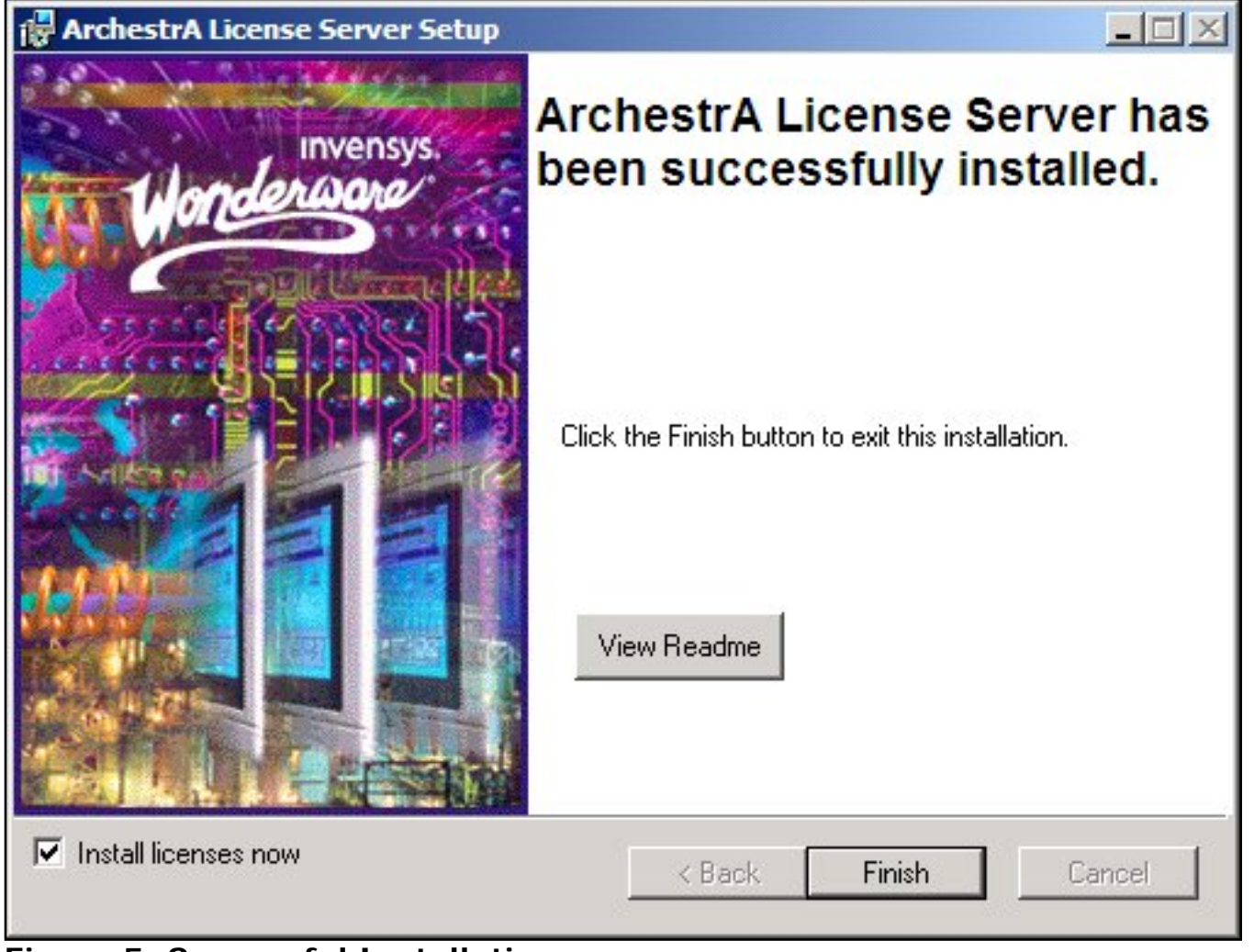

Figure 5: Successful Installation

6. Click Finish. The ArchestrA License Manager main window appears with the available license files.

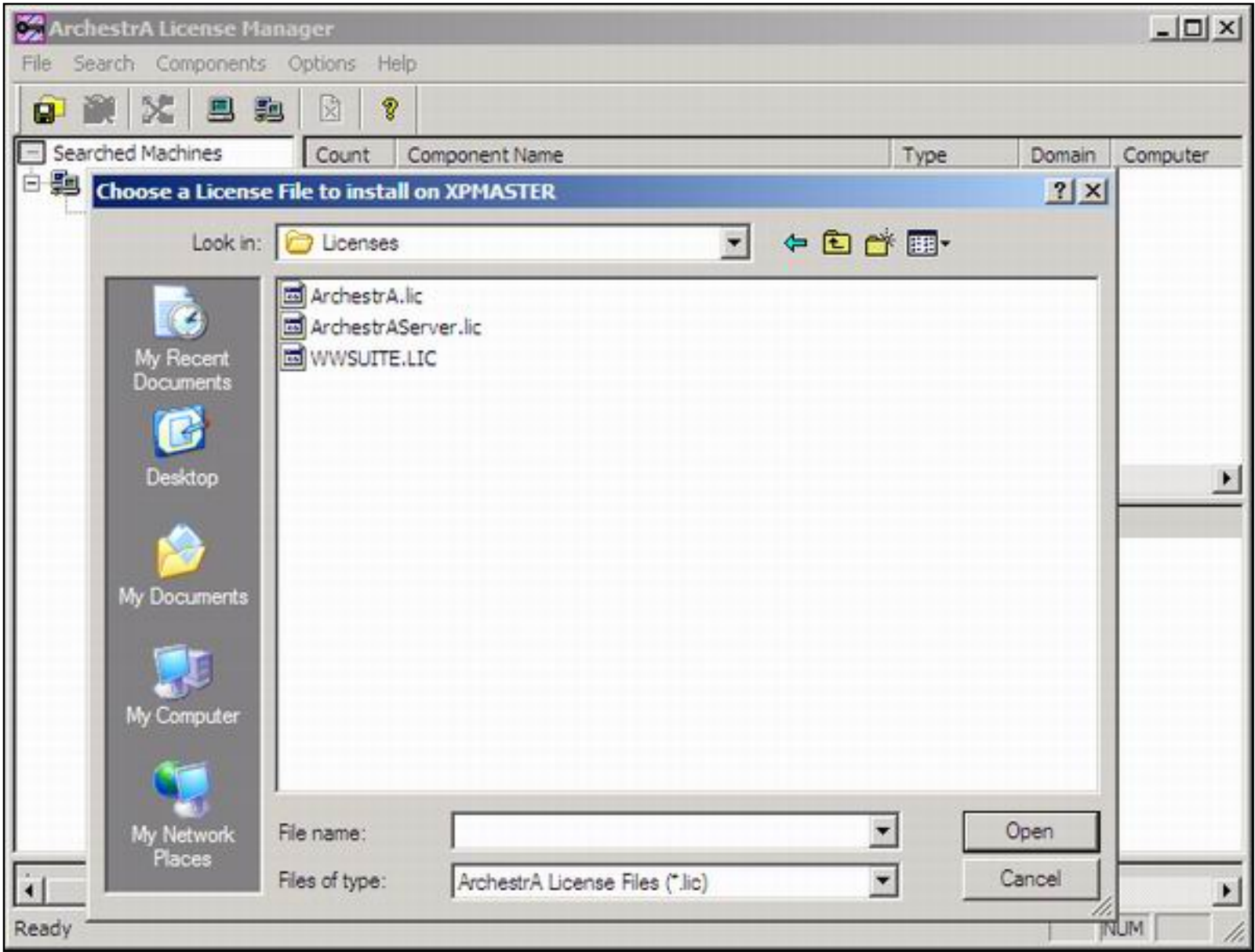

Figure 6: Choose a License File to Install

If the **Choose a License File** window does not appear, click **File/Install License File** from the ArchestrA License Manager main menu (Figure 7 below).

| 🚰 ArchestrA License Manager                                                                                                 |                                                           |                     |                             |                          |            | ×      |
|----------------------------------------------------------------------------------------------------|-----------------------------------------------------------|---------------------|-----------------------------|--------------------------|------------|--------|
| File Search Components Options He                                                                                           | lp                                                        |                     |                             |                          |            |        |
| Install License File                                                                                                    |                                                           |                     |                             |                          |            |        |
| Install License File Remotely                                                                                               |                                                           |                     | Dennis                      | Commenter                |            |        |
| Add License Server<br>Add License Server Remotely                                                                           | pnent Name                                                | Type                | Domain                      | Computer                 | Licer      | ise Pa |
| Manage License Server<br>Re-Read License File                                                                               |                                                           |                     |                             |                          |            | F      |
| Delete<br>Remove Remote Computers from View                                                                                 |                                                           |                     |                             |                          |            |        |
| Export to CSV File                                                                                                    |                                                           |                     |                             |                          |            |        |
| Exit                                                                                                    |                                                           |                     |                             |                          |            |        |
| Log                                                                                                    |                                                           |                     |                             |                          |            |        |
| Copying C: \Documents and Settings \Admini<br>File has been successfully copied<br>Component 'aaFS A2 Internal Use 30-Day D | strator (My Documents (Lice)<br>Nemo of Serial Number XXX | enses\ArchestrAServ | er.lic to C:\<br>d on XPMAS | Program Files\Cor<br>TER | mmon File. |        |
| Install license file on this computer                                                                                       |                                                           |                     |                             |                          | NUM        | - /    |

Figure 7: File/Install License File

# Installing WWSuite.lic and ArchestrA.lic Local License Files

The installation procedure for WWSuite.lic and ArchestrA.lic license files is similar to the procedure used in the License Utility (previous version of ArchestrA License Manager).

• Click File/Install License File from the main menu, and select the appropriate license file.

Local License files selected by the user will be saved inside License Files folder under the name **Local**. The following figure shows correctly installed local licenses.

| ArchestrA License M                                    | lanager                                                                                                    |                                                                    |                |              |                      | _ 🗆 🗙                    |
|--------------------------------------------------------|----------------------------------------------------------------------------------------------------|--------------------------------------------------------------------|----------------|--------------|----------------------|--------------------------|
| File Search Component                                  | s Option                                                                                                    | s Help                                                             |                |              |                      |                          |
| 🗿 🏽 🗶 🔳                                                | <b>1</b>                                                                                                    | 8                                                                  |                |              |                      |                          |
| Searched Machines                                      | Count                                                                                                    | Component Name                                                     | Type           | Domain       | Computer             | License Pa               |
| HIGDUBIEL                                              | 1                                                                                                    | aaFS A2 Internal Use 30-Day Demo<br>FS A2 Internal Use 30-Day Demo | Local<br>Local | MGD<br>MGD   | XPMASTER<br>XPMASTER | C:\Program<br>C:\Program |
|                                                        | •                                                                                                    |                                                                    |                |              |                      | F                        |
|                                                        | License Features of Component 'aaFS A2 Internal Use 30-Day Demo of Serial Number 888479'                                                                                                    |                                                                    |                |              |                      |                          |
|                                                        | FEATURE ActiveFactory Wonderware 9.2 29-apr-2007 uncounted HOSTID=ANY \<br>ISSUER="Invensys Systems, Inc." NOTICE="Wonderware Demo \<br>License File 26561 RANCHO PKWY SOUTH [LAKE \<br>EORESTICalifornia 92630 UNITED STATES Not for Resale" \ |                                                                    |                |              |                      |                          |
|                                                        | SN=8<br>C223                                                                                                    | 88479 SIGN="00A0 CB69 4BAC 354C 78<br>700A 8D9D CB5C 11B4 4CD9"    | C0 85FD 15     | 86 5A00 621  | IC \                 | <u>.</u>                 |
| Log                                                    |                                                                                                    |                                                                    |                |              |                      |                          |
| Copying C: \Documents an<br>File has been successfully | d Settings\<br>copied                                                                                                    | Administrator\My Documents\Licenses\W\                             | WSUITE.LIC     | to C: \Progr | am Files\Common      | Files \Arches            |
| Ready                                                  |                                                                                                    |                                                                    |                |              |                      |                          |

Figure 8: Correct License Files

If both local license files (WWSuite.Lic and Archestra.Lic) are selected for installation, they will appear in the ArchestrA License Manager Components window in the following order: ArchestrA.lic first, WWSuite.lic second.

The Results window displays the feature lines for the license component that is selected in the Components window.

#### Installing the ArchestrAServer.lic License File

To install ArchestrAserver.lic license file on the license server using the ArchestrA License Manager utility:

- 1. Select the Install License File option from the File menu.
- 2. Locate and select ArchestrAServer.lic license file and click Open.

| Arche                          | strA License Ma        | nager                        |                                                |          |        | _I_X           |
|--------------------------------|------------------------|------------------------------|------------------------------------------------|----------|--------|----------------|
| File Se                        | Choose a Licens        | e File to install o          | on XPMASTER                                    |          |        | ?×             |
| Sean                           | Look in:               | C Licenses                   |                                                | • •      | E 💣 💷- | irense Pa      |
|                                | My Recent<br>Documents | ArchestrA.lic                | rver.lic<br>ic                                 |          |        |                |
| Log<br>Componi<br>Componi<br>I | My Documents           |                              |                                                |          |        | -<br>-<br>-    |
| Reduy                          | My Network<br>Places   | File name:<br>Files of type: | ArchestrAServer.lic<br>ArchestrA License Files | s (*Jic) |        | Open<br>Cancel |

Figure 9: ArchestrAServer.lic File

The **Configure Named User/Device Licenses** window appears.

| Configure Named User/Device Licenses                                                                                                    | ×                                                                     |
|----------------------------------------------------------------------------------------------------|-----------------------------------------------------------------------|
| The installed license file contains named user/device licenses which must be configured thr<br>Server Options File.                                                                                                    | rough the License                                                     |
| For your convenience ArchestrA License Manager has generated a template which you ca<br>your License Server Options File and change the automatically generated names of users,<br>ones in lowercase letters. For detailed information about License Server Options Files plea<br>"The Options File" of the Macrovision FLEXnet Licensing End User Guide. | n copy and paste into<br>/devices to the real<br>ase refer to Chapter |
| You may need to restart the license server to make the Options File changes effective imr                                                                                                    | nediately                                                             |
| # License feature ActiveFactory_RWS_svrDev can include up to 1 hosts<br># Please change every generic host name to the real one in lowercase letters<br># and copy/paste the modified template to your License Server Options File<br>INCLUDE ActiveFactory_RWS_svrDev HOST host001                                                                       | Copy to Clipboard                                                     |
| # License feature SVoyager_Portal_svrDev can include up to 1 hosts<br># Please change every generic host name to the real one in lowercase letters<br># and copy/paste the modified template to your License Server Options File<br>INCLUDE SVoyager_Portal_svrDev HOST host001                                                                           | Options File Help                                                     |
| # License feature ActiveFactory_svrDev can include up to 1 hosts<br># Please change every generic host name to the real one in lowercase letters<br># and copy/paste the modified template to your License Server Options File<br>INCLUDE ActiveFactory_svrDev HOST host001                                                                               |                                                                       |
| # License feature MEAClient_Sessions_svrDev can include up to 1000 hosts<br># Please change every generic host name to the real one in lowercase letters                                                                                                    | 1                                                                     |
|                                                                                                    | Close                                                                 |

Figure 10: Configure Named User/Device Licenses Window

3. Click the **Copy to Clipboard** button and then the **Edit Options File** button. This opens the license server options file in Notepad. The file is called **Wonderware.opt** (Figure 11 below).

| 🔂 Wonderware.opt - Notepad                                                                                                    |             |
|----------------------------------------------------------------------------------------------------|-------------|
| Eile Edit Format View Help                                                                                                    |             |
| ### ArchestrA License Server Options File<br>###<br>### For information on how to use License Server Options files<br>### please refer to Macrovision FLE×net Licensing End User Guide<br>### available at Start Menu => Programs => Wonderware => ArchestrA Lic<br>### | ense Server |
| x                                                                                                    | •<br>•      |

Figure 11: Wonderware.opt File

4. To insert the previously-copied text into the Wonderware.opt file, select Edit/Paste or press the CTRL+V keys.

| ≯    | onderware.c                                                   | opt - No                         | tepad                                                                                      |         |
|------|---------------------------------------------------------------|----------------------------------|--------------------------------------------------------------------------------------------|---------|
| Elle | Edit Format                                                   | ⊻iew                             | Help                                                                                       |         |
| ###  | Undo                                                          | Ctrl+Z                           | e Server Options File                                                                      |         |
| ###  | Guț<br>Gopy                                                   | Ctrl+X<br>Ctrl+C                 | on how to use License Server Options files<br>Macrovision FLEXnet Licensing End User Guide |         |
| ###  | Paste                                                         | Ctrl+V                           | I'T Menu => Programs => wonderware => Archestra License                                    | Serv    |
|      | Delete                                                        | Del                              |                                                                                            |         |
|      | Eind<br>Find <u>N</u> ext<br><u>R</u> eplace<br><u>G</u> o To | Ctrl+F<br>F3<br>Ctrl+H<br>Ctrl+G |                                                                                            |         |
| •    | Select <u>A</u> ll<br>Time/ <u>D</u> ate                      | Ctrl+A<br>F5                     |                                                                                            | ۲<br>// |

Figure 12: Copy/Paste Operation

The **Wonderware.opt** file now appears like Figure 12 (below).

| 🛃 Wonderware.opt - Notepad                                                                                                    |   |
|----------------------------------------------------------------------------------------------------|---|
| File Edit Format View Help                                                                                                    |   |
| <pre># License feature ActiveFactory_RWS_svrDev can include up to 1 hosts<br/># Please change every generic host name to the real one in lowercase letters<br/># and copy/paste the modified template to your License Server Options File<br/>INCLUDE ActiveFactory_RWS_svrDev HOST host001</pre>                                                                                                    | 1 |
| <pre># License feature Svoyager_Portal_svrDev can include up to 1 hosts<br/># Please change every generic host name to the real one in lowercase letters<br/># and copy/paste the modified template to your License Server Options File<br/>INCLUDE Svoyager_Portal_svrDev HOST host001</pre>                                                                                                    |   |
| <pre># License feature ActiveFactory_svrDev can include up to 1 hosts<br/># Please change every generic host name to the real one in lowercase letters<br/># and copy/paste the modified template to your License Server Options File<br/>INCLUDE ActiveFactory_svrDev HOST host001</pre>                                                                                                    |   |
| <pre># License feature MEAClient_Sessions_svrDev can include up to 1000 hosts<br/># please change every generic host name to the real one in lowercase letters<br/># and copy/paste the modified template to your License Server Options File<br/>INCLUDE MEAClient_Sessions_svrDev HOST host001<br/>INCLUDE MEAClient_Sessions_svrDev HOST host002<br/>INCLUDE MEAClient_Sessions_svrDev HOST host003<br/>INCLUDE MEAClient_Sessions_svrDev HOST host004<br/>INCLUDE MEAClient_Sessions_svrDev HOST host005<br/>INCLUDE MEAClient_Sessions_svrDev HOST host006<br/>INCLUDE MEAClient_Sessions_svrDev HOST host006<br/>INCLUDE MEAClient_Sessions_svrDev HOST host007<br/>INCLUDE MEAClient_Sessions_svrDev HOST host0008<br/>INCLUDE MEAClient_Sessions_svrDev HOST host010<br/>INCLUDE MEAClient_Sessions_svrDev HOST host010<br/>INCLUDE MEAClient_Sessions_svrDev HOST host011<br/>INCLUDE MEAClient_Sessions_svrDev HOST host012<br/>INCLUDE MEAClient_Sessions_svrDev HOST host013<br/>INCLUDE MEAClient_Sessions_svrDev HOST host013<br/>INCLUDE MEAClient_Sessions_svrDev HOST host014<br/>INCLUDE MEAClient_Sessions_svrDev HOST host015<br/>INCLUDE MEAClient_Sessions_svrDev HOST host016<br/>INCLUDE MEAClient_Sessions_svrDev HOST host017<br/>INCLUDE MEAClient_Sessions_svrDev HOST host018<br/>INCLUDE MEAClient_Sessions_svrDev HOST host018<br/>INCLUDE MEAClient_Sessions_svrDev HOST host019<br/>INCLUDE MEAClient_Sessions_svrDev HOST host020<br/>INCLUDE MEAClient_Sessions_svrDev HOST host021<br/>INCLUDE MEAClient_Sessions_svrDev HOST host021<br/>INCLUDE MEAClient_Sessions_svrDev HOST host021<br/>INCLUDE MEAClient_Sessions_svrDev HOST host021<br/>INCLUDE MEAClient_Sessions_svrDev HOST host021</pre> |   |
|                                                                                                    | * |

Figure 13: New Include Line Contents

The lines that begin with the INCLUDE keyword include HOST or USER, depending on the license type. The license types are per named device or per named user. The words are placed after the license feature name.

- Per named device license type: The name of the computer appears after the keyword HOST
- Per named user license type: The name of the user account appears after the keyword USER.

The following example shows a fragment of configuration file for the **per named device** license type. The product is Active Factory 9.2 on the computer named AFRWServer.

# License feature ActiveFactory\_RWS\_svrDev can include up to 1 hosts # Please change every generic host name to the real one in lowercase letters # and copy/paste the modified template to your License Server Options File INCLUDE ActiveFactory\_RWS\_svrDev HOST AFRWServer

For Wonderware Information Server 3.0, the lines that begin with **INCLUDE** keyword contain **SVoyager\_...** The following example shows a fragment of configuration file for per named device license type for Wonderware Information Server 3.0 on the computer named InfoServer:

# License feature SVoyager\_Portal\_svrDev can include up to 1 hosts # Please change every generic host name to the real one in lowercase letters # and copy/paste the modified template to your License Server Options File INCLUDE SVoyager\_Portal\_svrDev HOST InfoServer

- 5. After inserting all licensing information into the **Wonderware.opt** file, save the file and close Notepad.
- 6. Press Close on the Configure Named User/Device Licenses window.

| Configure Named User/Device Licenses                                                                                                    | ×                                                                                                 |
|----------------------------------------------------------------------------------------------------|---------------------------------------------------------------------------------------------------|
| The installed license file contains named user/device licenses which must be configured thro<br>Server Options File.<br>For your convenience ArchestrA License Manager has generated a template which you can<br>your License Server Options File and change the automatically generated names of users/d<br>ones in lowercase letters. For detailed information about License Server Options Files pleas<br>"The Options File" of the Macrovision FLEXnet Licensing End User Guide.<br>You may need to restart the license server to make the Options File changes effective imme                                                                                                    | ough the License<br>copy and paste into<br>devices to the real<br>se refer to Chapter<br>ediately |
| <ul> <li># License feature ActiveFactory_RWS_svrDev can include up to 1 hosts</li> <li># Please change every generic host name to the real one in lowercase letters</li> <li># and copy/paste the modified template to your License Server Options File</li> <li>INCLUDE ActiveFactory_RWS_svrDev HOST host001</li> <li># License feature SVoyager_Portal_svrDev can include up to 1 hosts</li> <li># Please change every generic host name to the real one in lowercase letters</li> <li># and copy/paste the modified template to your License Server Options File</li> <li>INCLUDE SVoyager_Portal_svrDev HOST host001</li> <li># License feature ActiveFactory_svrDev can include up to 1 hosts</li> <li># Please change every generic host name to the real one in lowercase letters</li> <li># and copy/paste the modified template to your License Server Options File</li> <li>INCLUDE SVoyager_Portal_svrDev HOST host001</li> <li># License feature ActiveFactory_svrDev can include up to 1 hosts</li> <li># Please change every generic host name to the real one in lowercase letters</li> <li># and copy/paste the modified template to your License Server Options File</li> <li>INCLUDE ActiveFactory_svrDev HOST host001</li> <li># License feature MEAClient Sessions_svrDev can include up to 1000 hosts</li> </ul> | Copy to Clipboard<br>Edit Options File<br>Options File Help                                       |
| # Please change every generic host name to the real one in lowercase letters                                                                                                    | Close                                                                                             |

Figure 14: INCLUDE Lines Visible In Configure Named User...Window

7. Click Yes when prompted to start the License Server on the target computer (Figure 15 below).

| 🙀 ArchestrA License I <sup>.</sup>                           | lanager      |                                                                                                 |                             |                         |                   | -OX        |
|--------------------------------------------------------------|--------------|-------------------------------------------------------------------------------------------------|-----------------------------|-------------------------|-------------------|------------|
| File Search Component                                        | s Options    | Help                                                                                            |                             |                         |                   |            |
|                                                              |              | 8                                                                                               |                             |                         |                   |            |
| Searched Machines                                            | Count        | Component Name                                                                                  | Type                        | Domain                  | Computer          | License Pa |
| MGDUBIEL                                                     | 1            | aaFS A2 Internal Use 30-Day Demo                                                                | Server                      | MGD                     | XPMASTER          | C:\Program |
|                                                              | Archest      | A License Manager                                                                               |                             |                         | ×                 |            |
|                                                              | ?            | ArchestrA License Server is installed o<br>Would you like to start the license server<br>Yes No | n XPMASTER<br>ver on that c | , but stopp<br>omputer? | ed.               |            |
| Log<br>Copying C:\Documents an<br>File has been successfully | d Settings V | Administrator \My Documents \Licenses \Ard                                                      | chestrAServe                | er.lic to C:V           | Program Files\Con | nmon File  |
| Ready                                                        |              |                                                                                                 |                             |                         |                   |            |

Figure 15: Start the License Server Prompt

The Add License Server to License Search Path dialog appears (Figure 16 below).

| Add License Server to License Search Path |                                |                                               |  |  |  |  |  |  |
|-------------------------------------------|--------------------------------|-----------------------------------------------|--|--|--|--|--|--|
|                                           | Please specify the name of the | computer running the ArchestrA License Server |  |  |  |  |  |  |
|                                           | License Server Computer:       | XPMASTER Test                                 |  |  |  |  |  |  |
|                                           |                                | Use Specific Server Port:                     |  |  |  |  |  |  |
|                                           |                                | Test Server on Close                          |  |  |  |  |  |  |
|                                           |                                | OK Cancel                                     |  |  |  |  |  |  |

Figure 16: Add the License Server to the Search Path

7. Click **OK** to test the license server path. The **Testing Connection...** dialog appears.

| Testing Connection To License Server                                                                                                    | × |
|----------------------------------------------------------------------------------------------------|---|
| @XPMASTER serves the following license features:                                                                                                    |   |
| INCREMENT ActiveFactory_RWS_svrDev Wonderware 9.2 29-apr-2007 1 \ TS_OK HOST_BASED DUP_GROUP =H ISSUER = "Invensys Systems, Inc." \ NOTICE = "Wonderware Demo License File 26561 RANCHO PKWY SOUTH  LAKE FOREST California 92630 L SN=888479 SIGN="0057 5E57 8926 DCEE" INCREMENT SVoyager_Portal_svrDev Wonderware 3.0 29-apr-2007 1 TS_OK \ HOST_BASED DUP_GROUP =H ISSUER = "Invensys Systems, Inc." NOTICE = "Wonderware Demo License File SN=888479 SIGN="00D1 1A83 26FC 5F9F" INCREMENT ActiveFactory_svrDev Wonderware 9.2 29-apr-2007 1 TS_OK \ HOST_BASED DUP_GROUP =H ISSUER = "Invensys Systems, Inc." NOTICE = "Wonderware Demo License File SN=888479 SIGN="00B9 B569 F939 A5EB" |   |
|                                                                                                    |   |
| ОК                                                                                                    |   |

Figure 17: License Server Connection Test

8. Click OK to close the Testing Connection to License Server dialog.

When you have successfully completed the installation procedure, the ArchestrA License Manager creates the **License Server** folder, which shows the license server component with license features information (Figure 18 below).

| ArchestrA License Manager                                                                                            |                                                    |                                                                                                    |                                                                                    |                                                               |                            | _1                                                    |    |
|----------------------------------------------------------------------------------------------------|----------------------------------------------------|----------------------------------------------------------------------------------------------------|------------------------------------------------------------------------------------|---------------------------------------------------------------|----------------------------|-------------------------------------------------------|----|
| File Search Components Options                                                                                       | Help                                               |                                                                                                    |                                                                                    |                                                               |                            |                                                       |    |
|                                                                                                    | 8                                                  |                                                                                                    |                                                                                    |                                                               |                            |                                                       |    |
| Searched Machines                                                                                                    | Count                                              | Component Name                                                                                                    |                                                                                    | Туре                                                          | Domain                     | Computer                                              |    |
| E S MGDUBIEL                                                                                                    | 1                                                  | [License Server XPMASTER]                                                                                                    |                                                                                    | Server                                                        | MGD                        | XPMASTER                                              |    |
| XPMASTER      License Files      Server      License Servers                                                         | •                                                  |                                                                                                    |                                                                                    |                                                               | VOLUCION                   |                                                       | E  |
| @XPMASTER                                                                                                    | INCREM<br>TS_OF<br>NOTIC<br>SN=8<br>INCREM<br>HOST | ENT ActiveFactory_RWS_svrD<br>K HOST_BASED DUP_GROUP=<br>CE="Wonderware Demo Licens<br>88479 SIGN="0057 5E57 8926<br>ENT SVoyager_Portal_svrDev 1<br>BASED DUP_GROUP=H ISSUE | ev Wonderw<br>H ISSUER = "1<br>e File 26561<br>DCEE"<br>Wonderware<br>R = "Invensy | are 9.2 29<br>Invensys S<br>RANCHO<br>3.0 29-ap<br>is Systems | r-2007 1 TS<br>. Inc." NOT | 1 \<br>:." \<br>TH  LAKE FOR<br>5_OK \<br>ICE="Wonder |    |
| Log                                                                                                    |                                                    |                                                                                                    |                                                                                    |                                                               |                            |                                                       |    |
| ArchestrA License Server is running<br>License server '@XPMASTER' has been<br>XPMASTER has client license search pat | added to th<br>th 'C:\Progra                       | e license search path on XPMA<br>am Files\Common Files\Archest                                                                                                    | STER<br>rA\License\/                                                               | ArchestrA.li                                                  | c;@XPMAS                   | TER'                                                  | -  |
| Ready                                                                                                    |                                                    |                                                                                                    |                                                                                    |                                                               |                            | NUM                                                   | 1. |

Figure 18: License Server Display

# Editing the Wonderware.opt Configuration File

1. Right-click the Server icon under the License Files root and select Edit Server Options File.

| ArchestrA License                                                            | Manager                                                                                                    |               |                             |                                                 |              |          |          | ×        |
|------------------------------------------------------------------------------|----------------------------------------------------------------------------------------------------|---------------|-----------------------------|-------------------------------------------------|--------------|----------|----------|----------|
| File Search Compone                                                          | nts Options                                                                                                    | Help          |                             |                                                 |              |          |          |          |
| 🖗 🐹 🗶 😐                                                                      |                                                                                                    | 8             |                             |                                                 |              |          |          |          |
| Searched Machines                                                            |                                                                                                    | Count         | Component N                 | ame                                             | Type         | Domain   | Computer |          |
| MGDUBIEL                                                                     |                                                                                                    | 1             | aaFS A2 Inter               | mal Use 30-Day Demo                             | Server       | MGD      | XPMASTER |          |
| ⊡ I Ser<br>⊡-⊡ License<br>⊡ @X                                               | Start License Server<br>Stop License Server<br>Test License Server<br>Manage License Server<br>Re-Read License File |               | _                           |                                                 |              |          |          | <u> </u> |
|                                                                              |                                                                                                    |               |                             |                                                 |              |          |          |          |
|                                                                              | Edit Server C                                                                                                    | Options File. |                             |                                                 |              |          |          |          |
| Log                                                                          | Delete                                                                                                    | Delete        |                             |                                                 |              |          |          |          |
| ArchestrA License Serv<br>License server '@XPMA_<br>XPMASTER has client lice | Properties                                                                                                    | h 'C: \Progra | re search<br>m Files\Commor | path on XPMASTER<br>h Files \ArchestrA \License | \ArchestrA.l | c;@XPMAS | TER'     | -        |
| Ready                                                                        |                                                                                                    |               |                             |                                                 |              | Г        | NUM      | - //     |

Figure 19: Edit Server Options File

2. Edit the file and save all changes.

Changing the **Wonderware.opt** file requires re-reading the file.

3. Right-click the Server icon under the License Files root and select **Re-Read License File**.

| ArchestrA License N                                                                                                    | lanager                                                                                                    |                                                     |         |                                   |              |          |          | ×     |
|----------------------------------------------------------------------------------------------------|----------------------------------------------------------------------------------------------------|-----------------------------------------------------|---------|-----------------------------------|--------------|----------|----------|-------|
| File Search Componen                                                                                                    | ts Options                                                                                                    | Help                                                |         |                                   |              |          |          |       |
|                                                                                                    |                                                                                                    | 8                                                   |         |                                   |              |          |          |       |
| Searched Machines                                                                                                    |                                                                                                    | Count                                               | Co      | mponent Name                      | Type         | Domain   | Computer |       |
| GDUBIEL     GOUBIEL     GOUBIEL     GOUBIEL     COUBIEL     C |                                                                                                    | 1 aaFS A2 Internal Use 30-Day Demo Server MGD XPMAS |         |                                   |              |          |          | ER    |
| E- 🛄 Serv<br>License S                                                                                                    | Start License Server<br>Stop License Server<br>Test License Server<br>Manage License Server<br>Re-Read License File<br>Edit Server Options File |                                                     | ¥.      |                                   |              |          |          |       |
|                                                                                                    |                                                                                                    |                                                     |         |                                   |              |          |          |       |
|                                                                                                    |                                                                                                    |                                                     |         |                                   |              |          |          |       |
|                                                                                                    |                                                                                                    |                                                     | 2       |                                   |              |          |          |       |
| Log                                                                                                    | Delete                                                                                                    |                                                     |         |                                   |              |          |          | -     |
| ArchestrA License Serve<br>License server '@XPMAS Properties                                                                                                    |                                                                                                    | search path on XPMASTER                             |         |                                   |              |          |          |       |
| XPMASTER has client licen                                                                                                    | se search path                                                                                                    | C: Progra                                           | am File | es\Common Files\ArchestrA\License | \ArchestrA.l | c;@XPMAS | TER'     | •     |
| Ready                                                                                                    |                                                                                                    |                                                     |         |                                   |              | Г        | NUM      | - //. |

Figure 20: Re-Read License File

- 4. To apply all changes to the configuration file, right-click the Server icon under the License Files root, and select the following from the menu:
  - . Stop License Server
  - Start License Server

| ArchestrA License                                                                                                    | Manager                                                               |        |                                      |                                         |           |          |       |
|----------------------------------------------------------------------------------------------------|-----------------------------------------------------------------------|--------|--------------------------------------|-----------------------------------------|-----------|----------|-------|
| File Search Componen                                                                                                    | its Options Help                                                      |        |                                      |                                         |           |          |       |
| 🗿 🕷 🗶 🔳                                                                                                    |                                                                       |        |                                      |                                         |           |          |       |
| Searched Machines                                                                                                    | Count                                                                 |        | Component Name                       | Type                                    | Domain    | Computer |       |
| GOUBIEL     GOUBIEL     GOUBIEL     GOUBIEL     GOUBIEL     COUBIEL     C | es 1                                                                  |        | aaFS A2 Internal Use 30-Day Demo     | Server                                  | MGD       | XPMASTER |       |
| Serv-                                                                                                    | Start License Server                                                  |        |                                      |                                         |           |          | F     |
| License :                                                                                                    | Stop License Server                                                   |        |                                      |                                         |           |          |       |
|                                                                                                    | Test License Server                                                   |        |                                      |                                         |           |          |       |
|                                                                                                    | Manage License Serv<br>Re-Read License File.<br>Edit Server Options F | er<br> |                                      |                                         |           |          |       |
| Log                                                                                                    | Delete                                                                |        |                                      |                                         |           |          | -     |
| ArchestrA License Serve<br>License server '@XPMAs Properties                                                                                                    |                                                                       |        | e search path on XPMASTER            | an ann an an an an an an an an an an an |           |          |       |
| XPMASTER has client licer                                                                                                    | ise search path 'C: \Prog                                             | gran   | Files\Common Files\ArchestrA\License | ArchestrA.                              | ic;@XPMAS | TER'     | -     |
| Ready                                                                                                    |                                                                       |        |                                      |                                         | Γ         | NUM      | - //. |

Figure 21: Stop/Start License Server

- 5. Restart the affected Wonderware products to apply the modifications.
- A. Przysucha and G. Dubiel

*Tech Notes* are published occasionally by Wonderware Technical Support. Publisher: Invensys Systems, Inc., 26561 Rancho Parkway South, Lake Forest, CA 92630. There is also technical information on our software products at <a href="http://www.wonderware.com/support/mmi">www.wonderware.com/support/mmi</a>

For technical support questions, send an e-mail to support@wonderware.com.

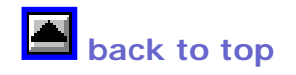

© 2007 Invensys Systems, Inc. All rights reserved. No part of the material protected by this copyright may be reproduced or utilized in any form or by any means, electronic or mechanical, including photocopying, recording, broadcasting, or by anyinformation storage and retrieval system, without

permission in writing from Invensys Systems, Inc. Terms of Use.